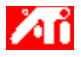

#### Diga-me como.....

{button ,JI(`>taskwin1',`ADJUST\_FPD\_ATTRIBUTES\_Display');CW(`subcon')} expandir a área de exibição da tela plana

{button ,JI(`>taskwin1',`ADJUST\_FPD\_ATTRIBUTES\_Brightness');CW(`subcon')} ajustar o brilho na tela plana

{button ,IE(FE(`ati64hlp.stb'),`JI(`ATSptbxx.hlp>install',`Setup2')',`JI(`ATSptbxx.hlp>install',`Setup')');CW(`subco n')} retornar à janela Introdução

{button ,Contents()} obter informações mais detalhadas

# 🎑 Recursos de Exibição de Tela Plana

## Diga-me como.....

- {button ,JI(`ATSptbxx.hlp>taskwin1',`Enable\_Disable\_DisplayDevice');CW(`subcon')} habilitar/desabilitar a tela
  plana
- {button ,JI(`>taskwin1',`ADJUST\_FPD\_ATTRIBUTES\_Display');CW(`subcon')} expandir a área de exibição da tela plana
- {button ,JI(`>taskwin1',`ADJUST\_FPD\_ATTRIBUTES\_Brightness');CW(`subcon')} ajustar o brilho da tela plana
- {button ,IE(FE(`ati64hlp.stb'),`JI(`ATSptbxx.hlp>install',`Setup2')',`JI(`ATSptbxx.hlp>install',`Setup')');CW(`subco n')} retornar à janela Introdução

{button ,Contents()} obter informações mais detalhadas

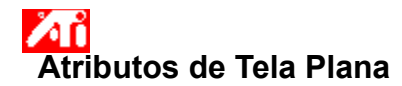

### Para expandir a exibição da tela plana

Clique aqui para visualizar Propriedades de Vídeo na guia Configurações.
 Clique na guia Exibições.

- 2 3

Clique no botão Tela Plana. A tela plana deve estar habilitada antes que sejam alteradas suas propriedades de vídeo. <u>Clique aqui</u> para obter mais informações.

- Clique no botão Escalonar imagem no tamanho do painel. 4
- 5 Clique em OK ou Aplicar para salvar as alterações feitas.

### Notas

 Clicar neste botão irá expandir a tela para o número fixado de pixels na tela plana. Por exemplo, se estiver exibindo o modo 320 x 200 em uma tela plana 800 x 600, a exibição será expandida para 800 x 600.

{button ,AL(`adjustment')} Tópicos Relacionados

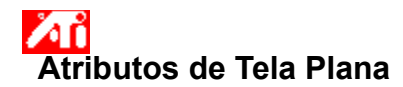

#### Para ajustar o brilho da tela plana

- 2 3

 Clique aqui para visualizar Propriedades de Vídeo na guia Configurações.
 Clique na guia Exibições.
 Clique no botão Tela Plana.
 A tela plana deve estar habilitada antes que sejam alteradas suas propriedades de vídeo. <u>Clique aqui</u> para obter mais informações.

Arraste o controle deslizante para ajustar o brilho da tela plana. 4

5 Clique em OK ou Aplicar para salvar as alterações feitas.

#### Nota

• Este recurso só está disponível para certos tipos de tela plana de alto contraste.

{button ,AL(`adjustment')} Tópicos Relacionados

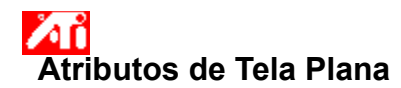

#### Para restaurar as configurações do brilho da tela plana aos valores padrão

- 2 3
- Clique aqui para visualizar Propriedades de Vídeo na guia Configurações.
   Clique na guia Exibições.
   Clique no botão Tela Plana.
   A tela plana deve estar habilitada antes que sejam alteradas suas propriedades de vídeo. <u>Clique aqui</u> para obter mais informações.
- Clique no botão Padrão. 4
- 5 Clique em OK ou Aplicar para salvar as alterações feitas.

#### Notas

• Este recurso só está disponível para certos tipos de tela plana de alto contraste.

{button ,AL(`adjustment')} Tópicos Relacionados

Arraste o controle deslizante para ajustar o brilho da tela plana.

Exibe a resolução e a taxa de atualização máximas suportadas para a tela plana.

Clique este botão para escalar a imagem para preencher a tela. A exibição será expandida para o número especificado de pixels na tela plana. Por exemplo, se estiver usando o modo de exibição de 320 x 200 em uma tela plana de exibição 800 x 600, a exibição será expandida para 800 x 600.

Clique este botão para restaurar as configurações de Brilho do controle deslizante aos valores padrão.

Seu acelerador gráfico permite exibir na tela o conteúdo em modos distintos de exibição, com resoluções diferentes e taxas de atualização.